Załącznik nr 1 do zarządzenia nr 48/2021 Rektora Uniwersytetu Ekonomicznego we Wrocławiu z dnia 29 kwietnia 2021 r.

# Instrukcja zakładania konta w systemie Polskiej Bibliografii Naukowej oraz łączenia z kontem ORCID i POL-on

Spis treści:

- 1. Zakładanie konta w systemie Polskiej Bibliografii Naukowej (PBN)
- 2. Powiązanie konta PBN z kontem ORCID
- 3. Połączenie konta PBN z identyfikatorem POL-on
- 4. Uwagi

Do sprawnego przeprowadzenia procesów niezbędne są:

- dostęp do konta poczty elektronicznej UEW
- hasło i login do konta ORCID
- numer PESEL

Autorzy, którzy posiadają już konto w PBN rozpoczynają procedurę od punktu 2 (Powiązanie konta PBN z kontem ORCID)

2

4

6

8

## Zakładanie konta w systemie Polskiej Bibliografii Naukowej (PBN)

- 1. Wejdź na stronę PBN <u>https://pbn.nauka.gov.pl/auth/login</u>
- 2. Wybierz opcję Zarejestruj się

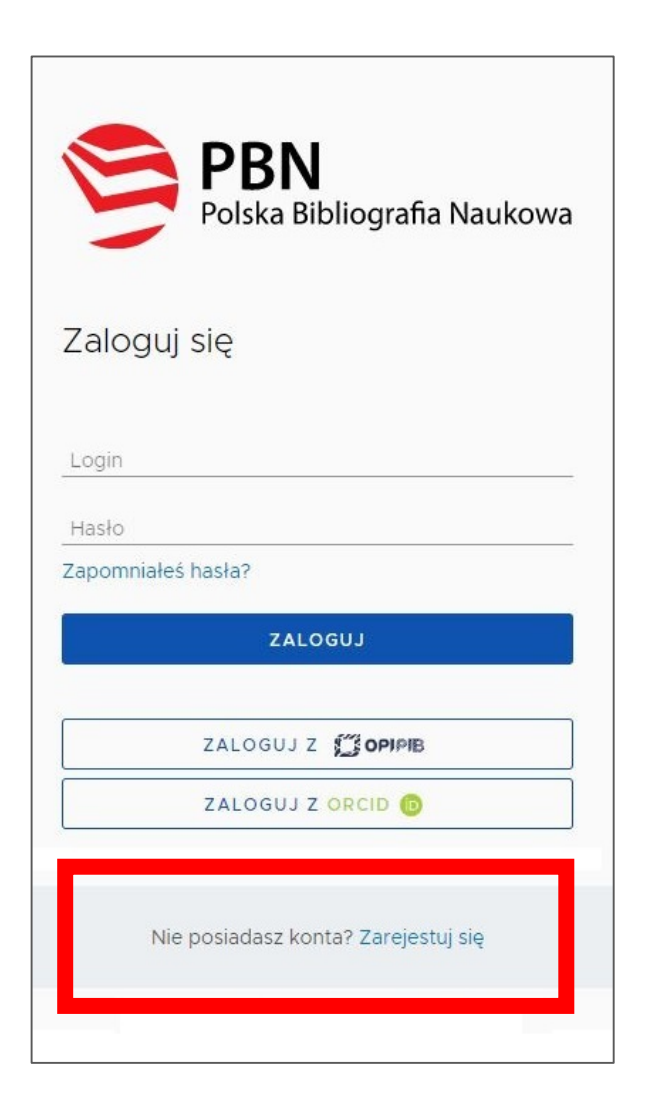

3. Wypełnij formularz. W polu Email (login) wpisz adres służbowy *imie.nazwisko@ue.wroc.pl* 

| jan. kowalski@ue    | e.wroc.pl                        |
|---------------------|----------------------------------|
| Jan                 |                                  |
| Kowalski            |                                  |
| Akceptuję regulamin | Jakie powinno być has<br>serwisu |
| Nie jestem robote   | em 🙋                             |

4. Na podany w trakcie rejestracji email otrzymasz wiadomość o konieczności aktywacji konta (czasami wiadomości trafiają do folderu "Wiadomości-śmieci")

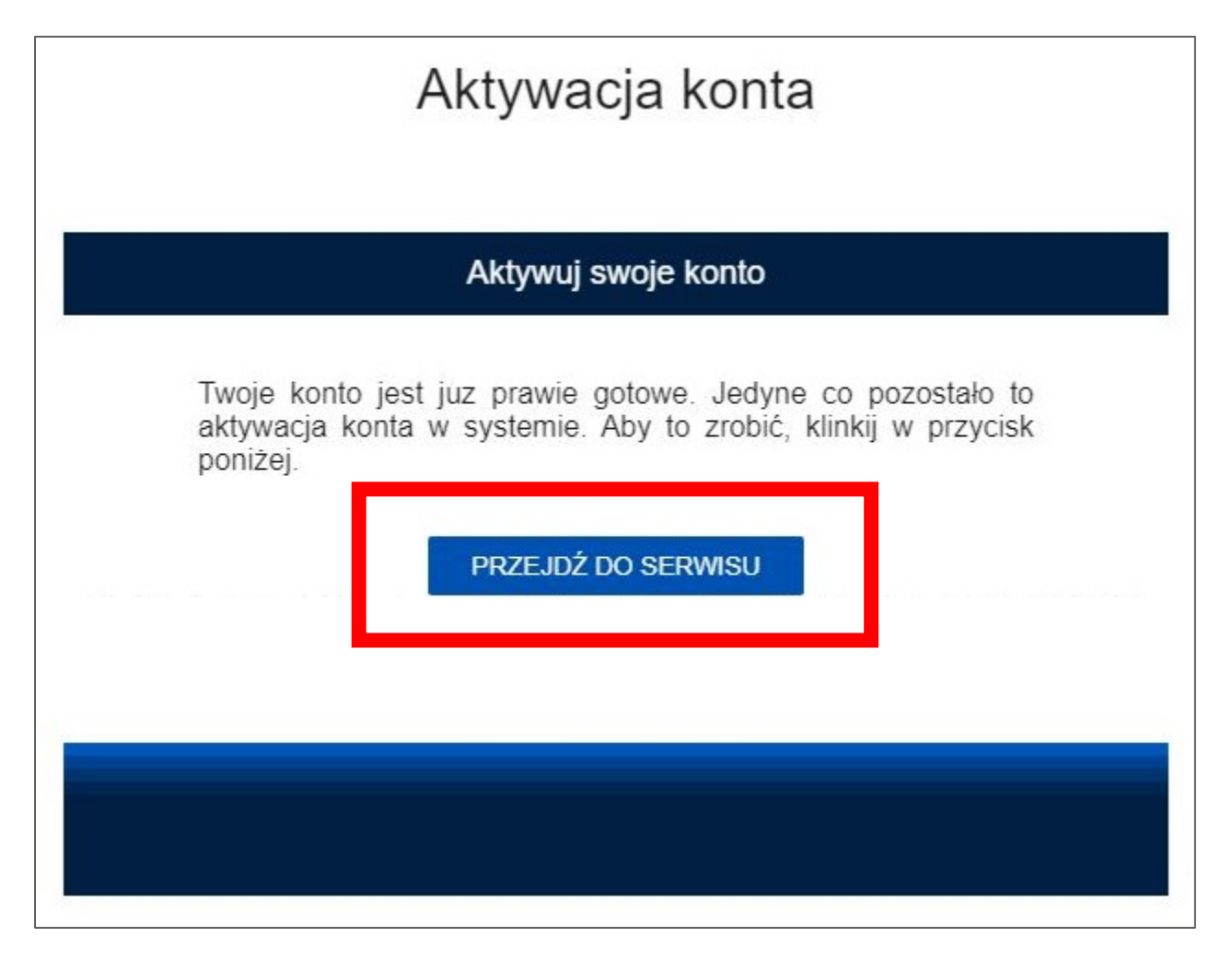

5. Po aktywowaniu konta możesz zalogować się do systemu PBN (twoim loginem jest podany adres email)

|       | PBN<br>Polska Bibliografia Naukowa               |
|-------|--------------------------------------------------|
| Zalo  | oguj się                                         |
| jan.  | kowalski@ue.wroc.pl                              |
|       |                                                  |
| Zapon | nniałeś hasła?                                   |
|       | ZALOGUJ                                          |
|       | ZALOGUJ Z                                        |
|       | ZALOGUJ Z ORCID 🔞                                |
|       | Nie posiadasz konta? Zarejestuj się              |
|       | Logując się akceptujesz <u>regulamin serwisu</u> |

## Powiązanie konta PBN z kontem ORCID

- 1. Zaloguj się na konto PBN <u>https://pbn.nauka.gov.pl/auth/login</u>
- 2. Po zalogowaniu w prawym górnym rogu rozwiń profil autora i wybierz *Konto użytkownika*

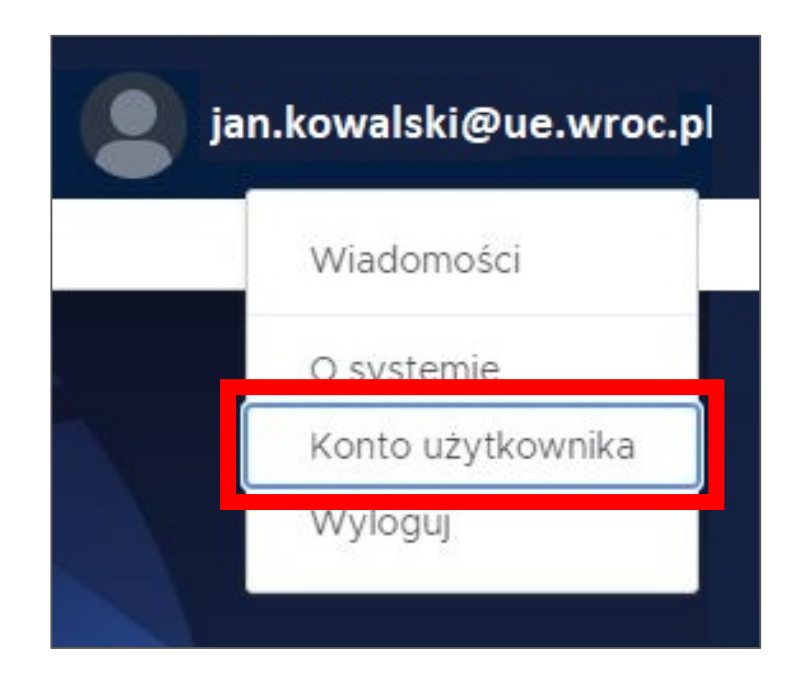

3. W profilu autora wybierz Stwórz lub podłącz ORCID

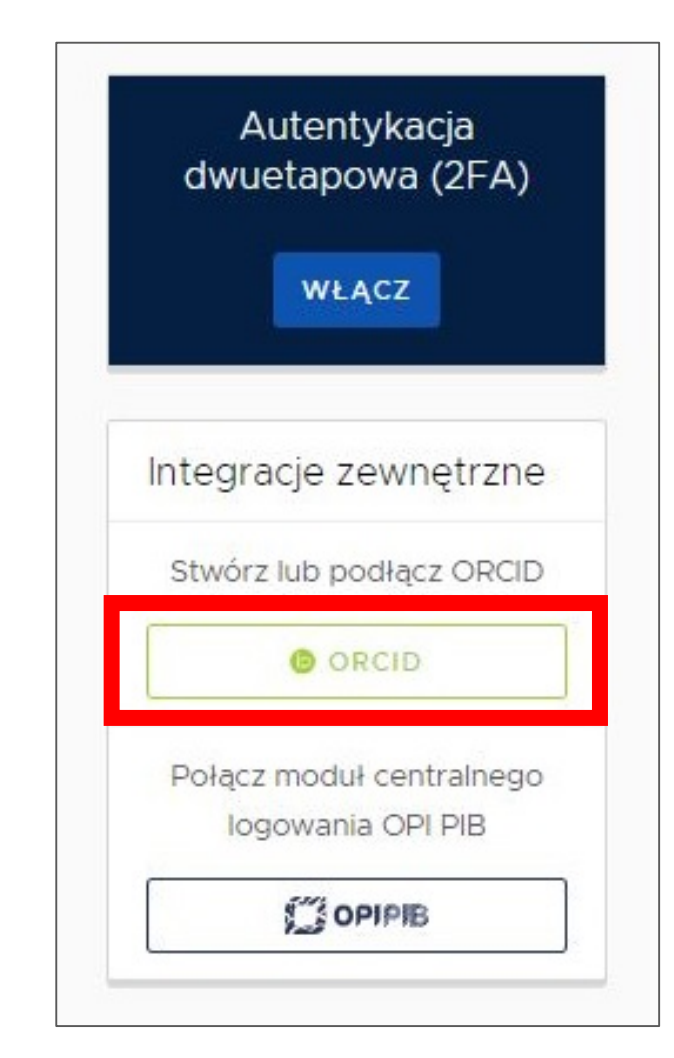

4. Po kliknięciu otworzy się logowanie do konta ORCID5. Zaloguj się na swoje konto ORCID (*Sign in*)

| Sign in                                  |  |
|------------------------------------------|--|
| Email or 16-digit ORCID iD               |  |
| example@email.com or 0000-0001-2345-6789 |  |
|                                          |  |
| SIGN IN                                  |  |
| orgot your password or ORCID ID?         |  |
| Don't have an ORCID iD yet? Register now |  |

UWAGA! W ustawieniach widoczności konta ORCID należy wybrać opcję "Everyone" Who can see this?

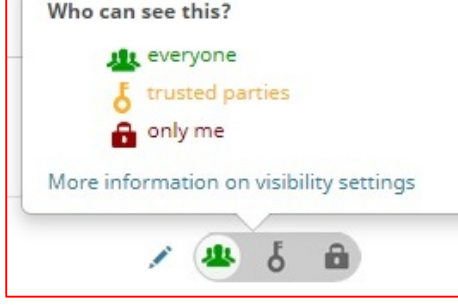

6. Następnie kliknij w *Authorize access* 

7. W zakładce Twoje konto PBN pojawi się numer ORCID

| You a                     | re currently signed in as:                                                                                                    |
|---------------------------|----------------------------------------------------------------------------------------------------|
| Jan                       | Kowalski                                                                                                    |
| http                      | s://orcid.org/0000-0002-0000-0002                                                                                                    |
| SIGN                      | IOUT                                                                                                    |
| Nat                       | ional Information Processing Institute 🔊                                                                                                    |
| Ival                      | ional Information Processing Institute                                                                                                    |
| has a                     | asked for the following access to your ORCID record:                                                                                                    |
| C                         | Add/update your research activities (works, affiliations, etc)                                                                                                    |
| 0                         | Read your information with visibility set to Trusted<br>Organizations                                                                                                    |
| •                         |                                                                                                    |
|                           | Authorize access                                                                                                    |
|                           | Authorize access<br>Deny access                                                                                                    |
| If aut<br>outlir<br>polic | Authorize access<br>Deny access<br>chorized, this organization will have access to your ORCID record, as<br>ned above and described in further detail in ORCID's privacy<br>cy. |

## Połączenie konta PBN z identyfikatorem POL-on

Zaloguj się na konto PBN <u>https://pbn.nauka.gov.pl/auth/login</u>
Wybierz *Podłącz konto do danych z POL-on*

| polən²º      | Polska Bibliografia Naukowa              |   |
|--------------|------------------------------------------|---|
|              | Login<br>Imię<br>Drugie Imię<br>Nazwisko | Ø |
| Podłącz kont | o do danych z POL-on<br>+<br>POL-2N      |   |

3. Wpisz swój pesel i kliknij Podłącz

### Podłącz do danych z POL-on

Wpisz swój numer PESEL albo kod kraju i numer dokumentu - na tej podstawie wyszukamy Cię w bazie POL-on i podłączymy dane do Twojego konta i stworzymy Profil Autora. Jeżeli nie znajdujesz się w bazie POL-on, utworzymy Ci profil autora niepowiązany z bazą.

Utworzenie profilu autora - powiązanegoi z POL-on czy nie - pozwala na zweryfikowanie numeru ORCID w bazie oraz zarządzanie swoimi publikacjami, także wysyłaniem ich do ORCID.

#### 73110500856

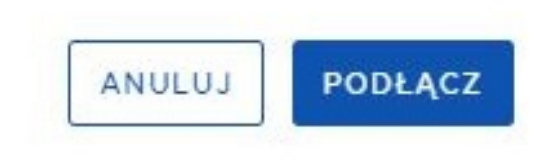

X

# Profil autora PBN po poprawnie przeprowadzonym połączeniu ORCID i POL-on

| polen2.0 🍃 Polska Bi                                                          | ibliografia Naukowa                                 |            |                                                                    | (:) | Wyloguj |
|-------------------------------------------------------------------------------|-----------------------------------------------------|------------|--------------------------------------------------------------------|-----|---------|
| Twoje konto Twoje aplikacje                                                   | ian.kowalski@ue.wroc.pl                             | ŵ          |                                                                    |     |         |
|                                                                               | Imię Jan<br>Drugie Imię<br>Nazwisko Kowalski        |            | Autentykacja<br>dwuetapowa (2FA)<br>wŁącz<br>Integracje zewnętrzne |     |         |
| Połączenie z POL-on                                                           | 7                                                   | ⑪          | ORCID Identyfikator ORCID:                                         |     |         |
| Imię i Nazwisko: Jan Kowalski                                                 | I                                                   |            | Połącz moduł centralnego<br>logowania OPI PIB                      |     |         |
| Jednostki Naukowe:<br>Nazwa jednostki<br>Uniwersytet Ekonomiczny we Wrocławiu |                                                     |            | Sigiro C                                                           |     |         |
|                                                                               | 2.0 Ministerstwo                                    |            | ORCID                                                              |     |         |
| polor                                                                         | COPYRIGHT © 2020 Laboratorium Inżynierii Lingwistyc | auki cznej | Connecting Research<br>nd Researchers                              |     |         |

7

## UWAGI

Przy próbie ponownego założenia konta otrzymasz

przypadku najlepiej skorzystać z opcji "Przypomnij hasło"

wiadomość email "Zagubione konto". W takim

https://pbn.nauka.gov.pl/auth/remind

W razie trudności lub pojawienia się problemów należy skontaktować się ze wsparciem technicznym OPI za pośrednictwem systemu zgłoszeń HELPDESK <u>https://lil-helpdesk.opi.org.pl/#/login</u>.

Jeśli jeszcze nie posiadasz konta w systemie Helpdesk a chcesz zadać pytanie, kliknij "Zaloguj przez email".

| Witamy w systemie<br>Helpdesk | Zagubione konto                                                                                                    |  |
|-------------------------------|----------------------------------------------------------------------------------------------------|--|
|                               | Ups! Zagubione konto?                                                                                                    |  |
| Login (adres email)           |                                                                                                    |  |
| Hasło                         | Ktoś - najprawdopodobniej Ty - poprosił o zarejestrowanie<br>konta na ten adres email pomimo, że konto już istnieje! Jeżeli |  |
| Resetuj hasło                 | zapomniałeś hasła skorzystaj z funkcji resetowania hasła na<br>stronie PBN.                                                 |  |
| Nie wylogowuj mnie            | PRZEJDŹ DO SERWISU                                                                                                    |  |
| ZALOGUJ PRZEZ EMAIL           |                                                                                                    |  |
| Utwórz konto                  |                                                                                                    |  |